# PhotoFrame

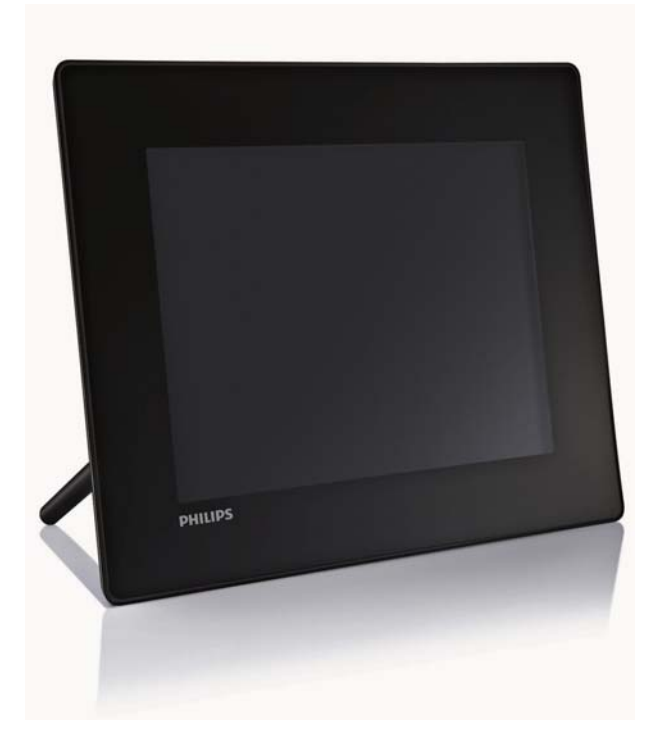

- SPF5008
- SPF5208
- SPF5010
- SPF5210
- SPF7008
- SPF7208
- SPF7010
- SPF7210

# Guía de inicio rápido

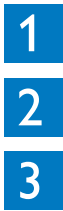

Introducción

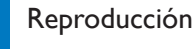

Configuración

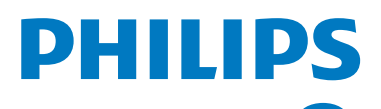

# Contenido de la caja

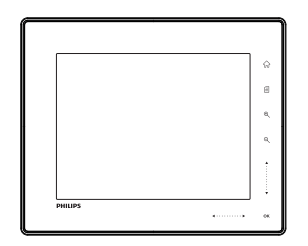

Philips Digital PhotoFrame

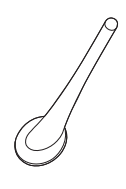

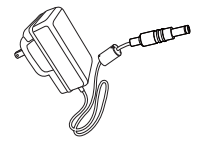

Soporte

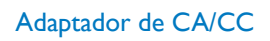

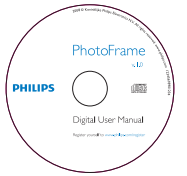

·

- CD-ROM, que incluyeManual de usuario digital
- Manual de usuario digita
  (SPEZOOQ/SPEZZOQ/
- (SPF7008/SPF7208/ SPF7010/SPF7210) Philips PhotoFrame Manager (software y manual de usuario)

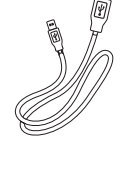

Cable USB (no incluido en los modelos SPF5010/ SPF5210)

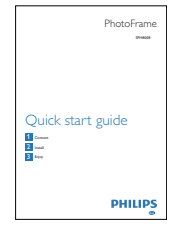

Guía de inicio rápido

# Qué más necesita:

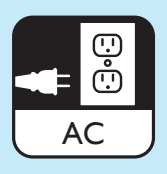

Toma de alimentación de CA

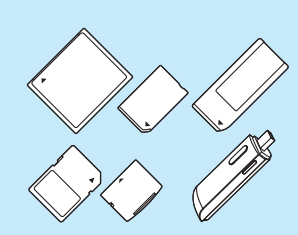

Tarjeta de memoria/USB

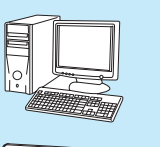

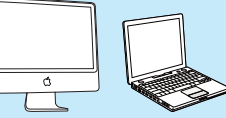

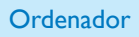

# 1 Introducción

## Botones de control

#### (1) <sup>(1)</sup>

- Enciende o apaga el PhotoFrame
- 2 命
  - Accede a la pantalla de inicio

#### 3

- Accede al menú de configuración rápida
- Accede al menú de opciones

#### (4) Acercar o alejar la imagen

• •

Acerca una imagen

Cambia los modos: modo de álbum  $\rightarrow$ modo de vistas en miniatura  $\rightarrow$  modo de secuencia de diapositivas  $\rightarrow$  acercar 2 veces  $\rightarrow$  acercar 4 veces

Q

Aleja una imagen

Cambia los modos: modo de álbum  $\rightarrow$ modo de vistas en miniatura  $\rightarrow$  modo de secuencia de diapositivas  $\rightarrow$  alejar 2 veces  $\rightarrow$  alejar 4 veces

(5) Desplazamiento hacia arriba o abajo Para desplazarse hacia arriba o hacia abajo rápidamente

- ▲ Selecciona el elemento de arriba Aumenta el volumen
- Selecciona el elemento de abajo Disminuye el volumen

#### 6 OK

- Muestra una secuencia de diapositivas
- Reproduce o pausa una secuencia de diapositivas o un vídeo
- Confirma una selección

# ⑦ Desplazamiento hacia la izquierda o derecha ◀ · · · · · · · ▶

Para desplazarse hacia la derecha o izquierda rápidamente

Selecciona el elemento de la izquierda

► Selecciona el elemento de la derecha

### Instalación del soporte

- 1 Inserte el soporte en el PhotoFrame.
- 2 Coloque el indicador del soporte en la posición □<sup>n</sup>.
- 3 (SPF5008/SPF5208) Gire el soporte 45 grados en sentido contrario a las agujas del reloj hasta la posición ∆y ajústelo con firmeza al PhotoFrame.

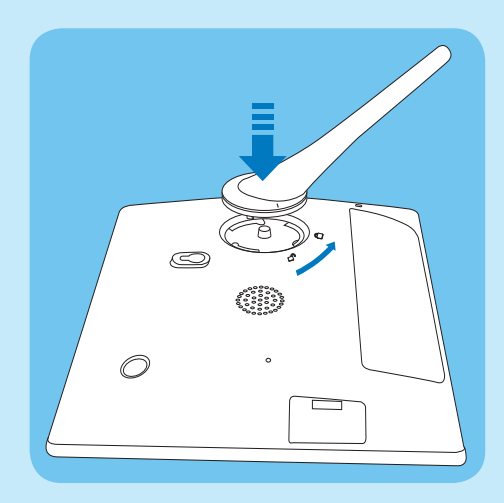

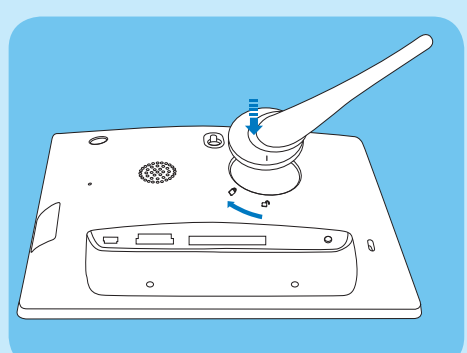

# Conexión de la alimentación

- 1 Conecte el cable de alimentación suministrado a la toma **DC** del PhotoFrame.
  - SPF5008/SPF5208

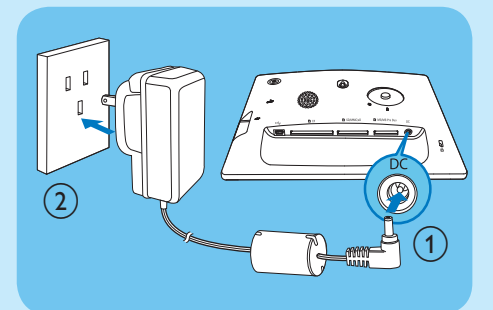

 SPF5010/SFP5210/SPF7008/SPF7208/ SPF7010/SPF7210

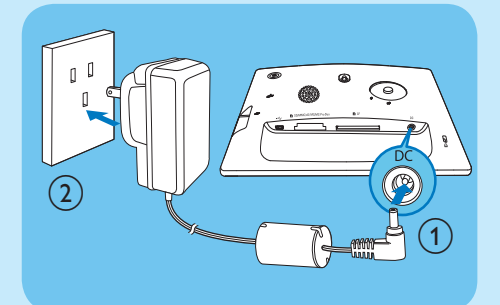

 Conecte el cable de alimentación a una toma de corriente.

## Enciende/apaga el PhotoFrame

#### 🚍 Nota

 Sólo podrá apagar el PhotoFrame después de que hayan finalizado todos los procesos de copia y almacenamiento.

#### La primera vez que lo use:

- Mantenga pulsado ひ durante más de 1 segundo.
  - ↦ Se muestra el menú de selección de idioma.

- 2 Seleccione un idioma y toque **OK** para confirmar.
  - → Aparece la pantalla de inicio.

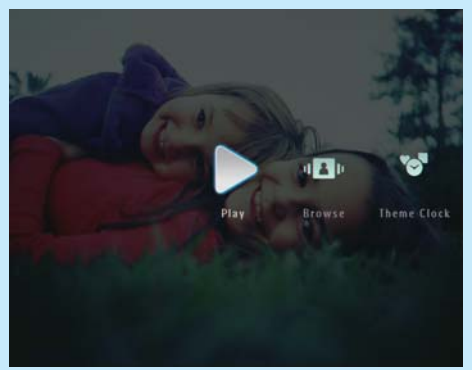

#### Cuando el idioma de pantalla esté seleccionado:

- Mantenga pulsado ひ durante más de 1 segundo.
  - ➡ Aparece la pantalla de inicio.

# Transferencia de archivos de fotos, música o vídeo desde una tarjeta SD

#### Precaución

 No retire el dispositivo de almacenamiento del PhotoFrame cuando los archivos se estén transfiriendo desde o al dispositivo de almacenamiento.

Para obtener más información sobre otros dispositivos de almacenamiento, consulte el manual de usuario del PhotoFrame en el CD-ROM incluido.

- 1 Inserte firmemente una tarjeta SD u otro dispositivo de almacenamiento en el PhotoFrame.
  - SPF5008/SPF5208

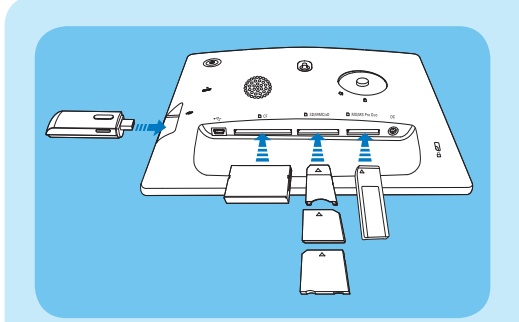

SPF5010/SPF5210/SPF7008/SPF7208/ SPF7010/SPF7210

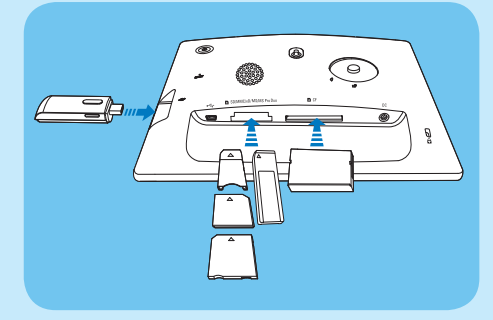

Aparece un menú de opciones.

a continuación, toque OK para confirmar. Toque ▲ / ▼ / ◀ / ▶ y OK para seleccionar los archivos de fotos, vídeo o música y, a continuación, toque 🗐 para continuar la operación de transferencia.

- Seleccione un álbum de destino en el PhotoFrame, y toque **OK** para confirmar.
  - → Se transfieren archivos de fotos y vídeo al PhotoFrame.
- Para retirar un dispositivo de almacenamiento, tire de él cuando esté conectado al PhotoFrame

### Transferencia con Philips PhotoFrame Manager (SPF7008/ SPF7208/SPF7010/SPF7210)

Método recomendado para SPF7008/SPF7208/ SPF7010/SPF7210.

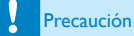

 No desconecte el PhotoFrame del ordenador cuando se estén transfiriendo archivos entre ambos dispositivos.

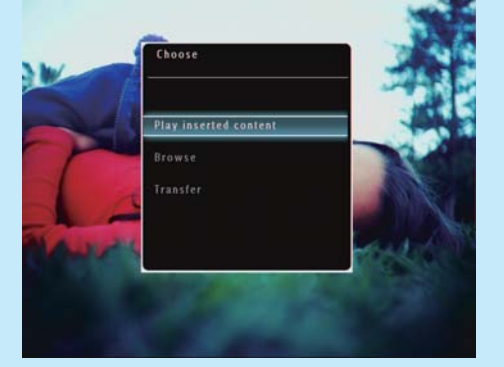

- 2 Seleccione [Transferir] y, a continuación, toque OK para confirmar.
  - → Aparece un mensaje de confirmación.
- 3 Para seleccionar todas los archivos de fotos, vídeo o música, seleccione [Sí] y, a continuación, toque **OK** para confirmar.
  - Para seleccionar sólo algunos archivos de fotos, vídeo o música, seleccione [No] y,

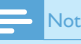

#### Nota

- Asegúrese de que tiene instalado Philips PhotoFrame Manager en el ordenador.
- Conecte el cable USB suministrado al PhotoFrame y al ordenador.

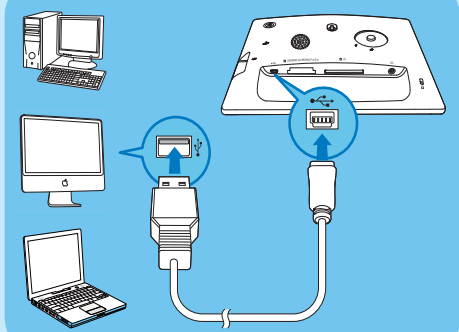

→ Philips PhotoFrame Manager se inicia automáticamente

2 Seleccione [Transfer Photos] / [Tranfer Music] / [Transfer Video].

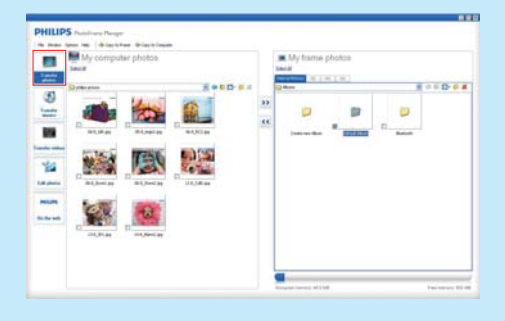

- 3 En [My frame photos] / [My frame music] / [My frame videos], seleccione un álbum o carpeta de destino.
- 4 En [My computer photos] / [My computer music] / [My computer videos], seleccione los archivos de fotos, vídeo o música.
- 5 Haga clic en el icono >> para iniciar la transferencia.
- 6 Después de que hayan finalizado todos los procesos de transferencia, desconecte el cable USB del ordenador y del PhotoFrame.

#### 🔆 Consejo

- Si Philips PhotoFrame Manager no se inicia automáticamente, puede hacer doble clic en el icono correspondiente del escritorio del ordenador para iniciarlo.
- Además, puede arrastrar fotografías desde el PhotoFrame al ordenador.

# 2 Reproducción

# Exploración de archivos de fotos o vídeo en el modo de álbum

1 En la pantalla de inicio, seleccione [Examinar] y, a continuación, toque OK para confirmar.

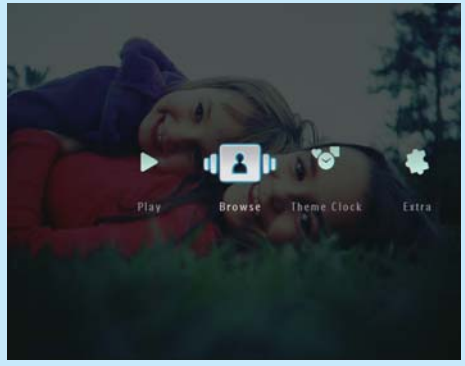

→ Aparecen los archivos de fotos o vídeos en el modo de álbum.

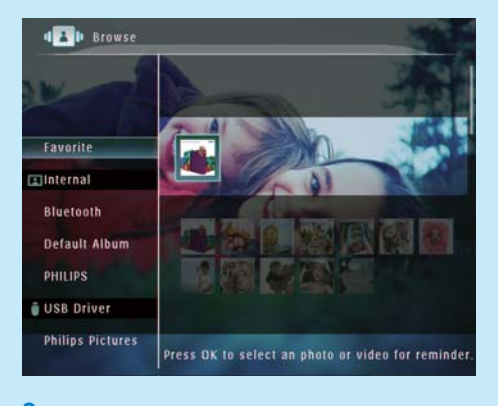

- Seleccione un álbum y, a continuación, toque
  para acceder al mismo.
- 3 Toque ▲/▼/◀/► para explorar los archivos de fotos o vídeo del álbum.

🔆 Consejo

 Si selecciona un álbum y, a continuación, toca OK, los archivos de fotos o vídeos del álbum seleccionado aparecen en una secuencia de diapositivas.

# Reproducción de archivos de fotos o vídeos

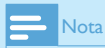

- Con el PhotoFrame, podrá reproducir fotografías JPEG progresivo y JPEG y la mayoría de los clips de vídeo de una cámara digital en formato M-JPEG (\*.avi/\*.mov), MPEG-1 (\*.mpg), MPEG-4 (\*.avi/\*.mov/\*.mp4), H.263 (\*.avi/\*.mov). Algunos clips de vídeo pueden tener problemas de incompatibilidad cuando se reproducen en el PhotoFrame. Antes de reproducirlos, asegúrese de que los clips de vídeo son compatibles con el PhotoFrame.
- Algunos clips de vídeo con formatos que no sean totalmente compatibles con el PhotoFrame, como \*.3gp / \*.3g2 entre otros, podrían reproducirse sin salida de audio. Cuando un clip de vídeo se reproduce sin salida de audio, se muestra el icono A en la pantalla.
- En el modo de álbum, de vistas en miniatura o de tira de vídeos, aparece un archivo de vídeo con el icono en la esquina superior izquierda de la pantalla.
- 1 En la pantalla de inicio, seleccione [Reproducir] y, a continuación, toque OK para confirmar.

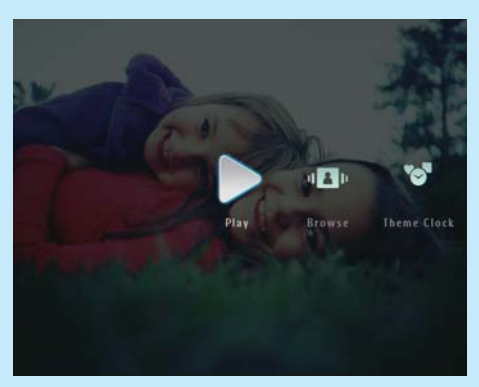

→ Aparecen los archivos de fotos o vídeos en el modo de secuencia de diapositivas.

#### Durante la reproducción:

- Para ver el álbum en el que se ha guardado la secuencia de diapositivas de imágenes o de vídeo, toque <sup>Q</sup> dos veces.
- Para ajustar el volumen, toque ▲ / ▼.
- Para hacer una pausa o reanudar la reproducción, toque **OK**.
- Para reproducir el archivo anterior o siguiente, toque ◀ / ►.

# Reproducción de música de fondo

- Nota

- Únicamente se pueden reproducir archivos de música MP3 (MPEG Audio Layer III) en el PhotoFrame.
- Durante la visualización de las fotos, toque a.
  Aparece un menú de opciones.
- 2 Toque ▼ varias veces para seleccionar [Reproducir música de fondo] y, a continuación, toque OK para confirmar.

#### Digital PhotoFrame makes a great gift

PHILIPS

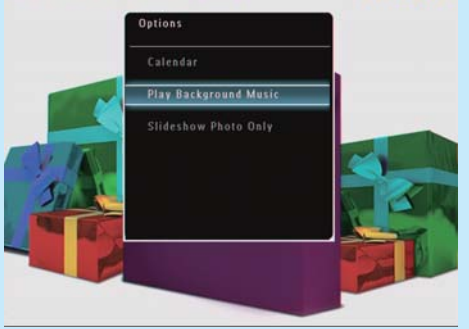

3 Seleccione [Ajustar música] y, a continuación, toque OK para confirmar.

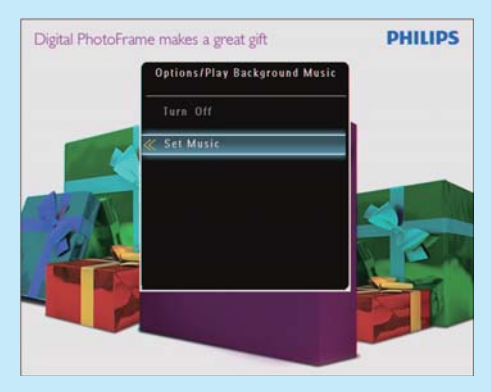

4 Seleccione una carpeta.

- 5 Para reproducir todos los archivos de música de una carpeta, toque OK para confirmar.
  - Para reproducir un único archivo de música, toque > para acceder a la carpeta, seleccione un archivo de música y, a continuación toque OK para confirmar.

#### Si ha reproducido música anteriormente:

 En el menú [Reproducir música de fondo], seleccione [Encencer] y, a continuación, toque OK para confirmar.

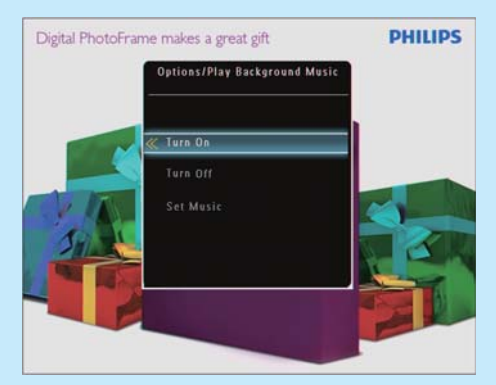

• Se reproducen los archivos de música seleccionados.

#### Para detener la reproducción de música:

 En el menú [Reproducir música de fondo], seleccione [Apagar] y, a continuación, toque OK para confirmar.

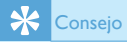

#### Al seleccionar un archivo de música, puede tocar para acceder al menú de opciones para copiarlo o eliminarlo.

## Visualización del reloj temático (SPF5008/SPF5208/SPF7008/ SPF7208/SPF7010/SPF7210)

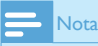

- Asegúrese de que tiene instalado un reloj temático en el PhotoFrame.
- Próximamente también podrá descargarse los últimos relojes temáticos de www.philips.com/support.

 En la pantalla de inicio, seleccione [Reloj temático] y, a continuación, toque OK para confirmar.

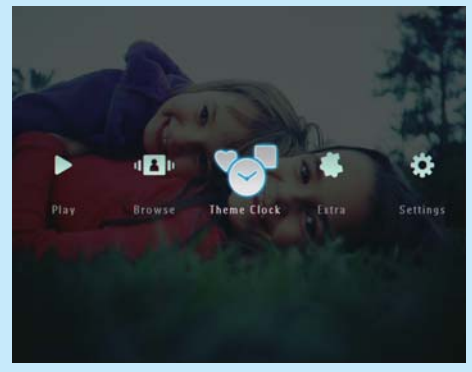

2 Seleccione [Mostrar actual] y, a continuación, toque OK para confirmar.

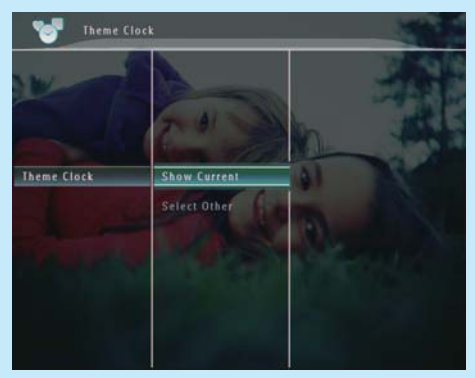

#### Para seleccionar e instalar otro reloj temático:

- Descargue un reloj temático y guárdelo en una tarjeta SD antes de instalarlo.
- 2 Inserte la tarjeta SD en el PhotoFrame.
- 3 En el menú [Reloj temático], seleccione [Seleccionar otro] y, a continuación, toque OK para confirmar.
- 4 Seleccione un reloj temático y toque **OK** para confirmar.
  - Tras instalar el reloj temático, éste aparece automáticamente.

# 3 Configuración

## Bluetooth (SPF7008/SPF7208/ SPF7010/SPF7210)

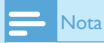

 La conectividad Bluetooth únicamente está disponible en los modelos SPF7008/SPF7208/SPF7010/SPF7210.

### Configuración de la conexión Bluetooth

Con el PhotoFrame, podrá realizar una conexión Bluetooth con otro dispositivo, como un teléfono móvil. Una vez que se reconoce el dispositivo, éste será aceptado automáticamente cuando intente conectarse al PhotoFrame.

1 En la pantalla de inicio, seleccione [Configuración] y, a continuación, toque OK para confirmar.

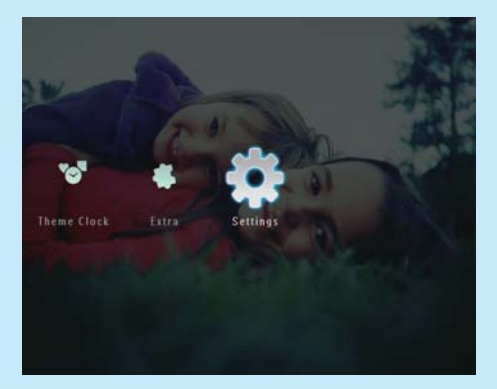

2 Seleccione [Bluetooth] y, a continuación, toque OK para confirmar.

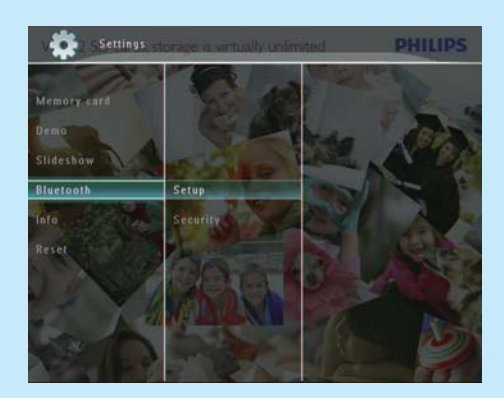

- 3 Seleccione [Configuración] y, a continuación, toque OK para confirmar.
- 4 Seleccione [Bluetooth activado] y, a continuación, toque OK para confirmar.

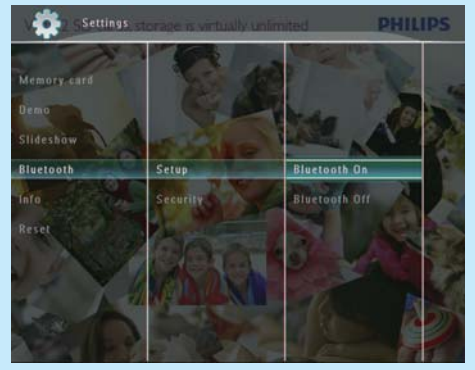

 Para desactivar la conexión Bluetooth, seleccione [Bluetooth desact.] y, a continuación, toque OK para confirmar.

#### 🔆 Consejo

- Si la conexión Bluetooth del PhotoFrame funciona correctamente, aparecerá el icono Bluetooth \* en la esquina superior derecha de la pantalla.
- Las fotografías obtenidas mediante la conexión Bluetooth se guardan en el álbum Bluetooth. Puede acceder o gestionar el álbum Bluetooth de la misma manera que accede o gestiona otros álbumes del PhotoFrame.

# Establecimiento del código PIN para Bluetooth

Para su seguridad, puede establecer un código PIN (de 1 a 16 dígitos) en el PhotoFrame. El código PIN predeterminado es 0000.

- En la pantalla de inicio, seleccione [Configuración] y, a continuación, toque OK para confirmar.
- 2 Seleccione [Bluetooth] y, a continuación, toque OK para confirmar.

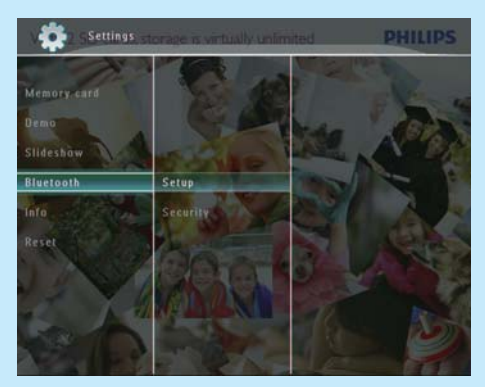

- 3 Seleccione [Seguridad] y, a continuación, toque OK para confirmar.
- 4 Seleccione [Código PIN] y, a continuación, toque OK para confirmar.
   → Aparecerá un teclado.
- 5 Seleccione un número y toque OK para confirmar.
- 6 Repita el paso 5 hasta que el código PIN esté completo.
- 7 Seleccione [Enter] y, a continuación, toque OK para confirmar.

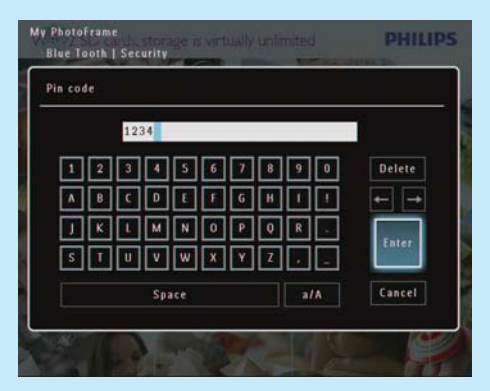

- Para activar el código PIN, seleccione [Código PIN activ.] y, a continuación, toque OK para confirmar.
  - Para desactivar el código PIN, seleccione [Código PIN desac.] y, a continuación, toque OK para confirmar.

### Cómo enviar archivos de fotos mediante la conexión Bluetooth del teléfono móvil

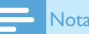

- Asegúrese de que la conexión Bluetooth del teléfono móvil está activada.
- Asegúrese de que la conexión **Bluetooth** del PhotoFrame está activada.
- La descripción del procedimiento de esta operación puede variar dependiendo del tipo de teléfono móvil.

#### En el teléfono móvil:

- 1 Seleccione los archivos de fotos que desee enviar al PhotoFrame.
- 2 Seleccione [Send] > [Bluetooth] y, a continuación, confirme la selección.
  - → Se busca el PhotoFrame de Philips.
- 3 Si se solicita un código PIN, introduzca el del PhotoFrame (0000 es el predeterminado).
- 4 Seleccione [Send] y, a continuación, confirme la selección.
  - ➡ Los archivos de fotos seleccionados se envían al álbum Bluetooth del PhotoFrame y se guardan.

# Preguntas más frecuentes

#### ¿La pantalla LCD es táctil?

La pantalla LCD no es táctil. Tras encender el PhotoFrame, puede utilizar el panel táctil del panel frontal para controlar el PhotoFrame.

# ¿Puedo utilizar el PhotoFrame para eliminar fotografías de una tarjeta de memoria?

Sí, se pueden borrar fotos de dispositivos externos, como tarjetas de memoria. Asegúrese de que activa la función de eliminación en la tarjeta de memoria disponible en el PhotoFrame.

# ¿Por qué mi PhotoFrame no muestra algunas de mis fotos?

- El PhotoFrame únicamente es capaz de visualizar fotografías JPEG (resolución máxima: 8000 x 6000 píxeles) y fotografías JPEG progresivo (resolución máxima: 1024 x 768 píxeles).
- Asegúrese de que las fotografías no están dañadas.

# ¿Por qué el PhotoFrame no muestra algunos de mis archivos de vídeo?

- El PhotoFrame reproduce la mayoría de clips de vídeo de cámaras digitales en formato M-JPEG (\*.avi / \*.mov), MPEG-1 (\*.mpg), MPEG-4 (\*.avi / \*.mov / \*.mp4) o H.263 (\*.avi / \*.mov). Algunos clips de vídeo pueden tener problemas de incompatibilidad cuando se reproducen en el PhotoFrame. Antes de reproducirlos, asegúrese de que los clips de vídeo son compatibles con el PhotoFrame.
- Asegúrese de que el PhotoFrame admite el tamaño de los archivos de vídeo (para obtener más información, consulte "Información del producto" en el manual de usuario).
- Asegúrese de que los archivos de vídeo no están dañados.

¿Por qué el PhotoFrame no muestra los vídeos a pesar de que he podido verlos y reproducirlos previamente en el modo [Examinar] ? Asegúrese de que [Sólo fotos en secuencia de diapositivas] no está activado.

# Para reproducir un vídeo en modo de secuencia de diapositivas:

- En el modo de secuencia de diapositivas, toque
  a.
- En el menú de opciones que aparece, seleccione [Sólo fotos en secuencia de diapositivas].
- 3. En el mensaje que se muestra, seleccione [No] y, a continuación, toque OK para confirmar;

Ahora ya puede reproducir estos archivos de vídeo como una secuencia.

# ¿Por qué el PhotoFrame no muestra algunos de mis archivos de música?

El PhotoFrame sólo admite archivos de música MP3 (MPEG Audio Layer III). Asegúrese de que los archivos de música MP3 no están dañados (MPEG Audio Layer III).

# ¿Por qué el PhotoFrame no se apaga

#### automáticamente a pesar de que activo esta opción?

- Asegúrese de ajustar correctamente la hora actual, la hora de apagado automático y la hora de encendido automático. El PhotoFrame apaga automáticamente la pantalla exactamente a la hora de apagado automático. Si la hora ajustada ya ha pasado en el día, se apagará automáticamente a la hora especificada a partir del día siguiente.
- Asegúrese de que ajusta el sensor de brillo correctamente. Si el nivel del encendido automático es muy parecido al nivel del apagado automático, puede que esta función no tenga efecto.

#### ¿Puedo utilizar el PhotoFrame después de una desconexión automática de la pantalla? Sí

Cuando el PhotoFrame esté en modo de espera (desactivado), puede pulsar ७ para activarlo.

#### El PhotoFrame está encendido pero no responde. ¿Qué puedo hacer?

Compruebe que el PhotoFrame está encendido. A continuación, utilice un alfiler para pulsar el botón **RESET** situado en la parte posterior para reiniciarlo.

#### Welcome to Philips!

Register your product and get support at www.philips.com/welcome

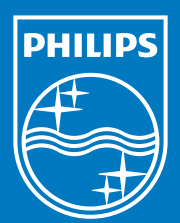

© Royal Philips Electronics N.V. 2009 All rights reserved.

Specifications are subject to change without notice. Trademarks are the property of Koninklijke Philips Electronics N.V. or their respective owners.

QSG\_V2.1

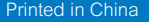

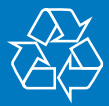